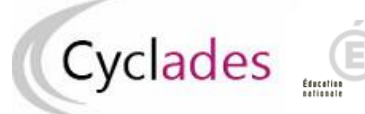

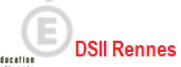

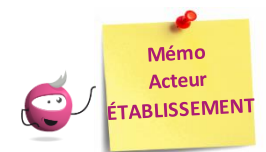

## Edition des relevés de décision

Cette fiche mémo a pour but de vous présenter, en tant qu'acteur Etablissement, les activités liées à l'édition des relevés de décision. A l'issue de cette fiche mémo, vous saurez générer ces documents.

Pour cela, j'accède à l'activité, Evaluation > Génération des documents > Editer les relevés de décision du portail Etablissement Cyclades.

**Important !** Je ne peux pas éditer de relevés de décision tant qu'il y a des élèves avec la décision « tangent » (cf. activité **Evaluation > Délibération > Attester les élèves tangents)**.

## Sélection des candidats

Dans un premier temps, j'indique un **titre** à mon édition.

Dans l'onglet **Paramètres**, Les noms et prénoms du signataire ainsi que sa qualité. Ces informations apparaît ront à la fin du document édité :

| Évaluation - Génération de documents - Editer les relevés de décision |                                     |  |  |  |  |
|-----------------------------------------------------------------------|-------------------------------------|--|--|--|--|
|                                                                       |                                     |  |  |  |  |
|                                                                       |                                     |  |  |  |  |
|                                                                       | Titre édition .* Relevé de décision |  |  |  |  |
|                                                                       |                                     |  |  |  |  |
| Paramètres                                                            | Critères de sélection               |  |  |  |  |
| Nom, préno                                                            | m du signataire * Emilie            |  |  |  |  |
| Quali                                                                 | té du signataire *. Jolie           |  |  |  |  |
|                                                                       |                                     |  |  |  |  |

Dans l'onglet Critères de sélection, je vais pouvoir filtrer mes candidats (exemple, en sélectionnant une spécialité spécifique)

| Paramètres Critères de sélection   |            |
|------------------------------------|------------|
| Spécialité                         |            |
| Egal V                             | ~          |
| Division de classe                 |            |
| Voir plus de critères de recherche |            |
|                                    | Visualiser |

Je clique ensuite sur **Visualiser** pour générer mes relevés de décision. J'obtiens un document de relevés de décision.

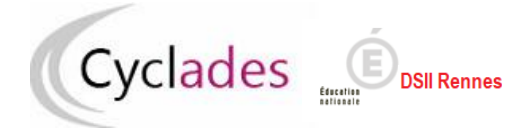

## Document de relevés de décision

Dans mon document, je retrouve, pour chaque candidat par spécialité, la décision prise concernant la délivrance de l'attestation en fonction de la note moyenne et de la décision pris pour les « tangents ».

| Délivrance de l'attestation<br>su | de réussite intermédiaire : relevé de<br>lite de la consultation du conseil de c           | décisions du chef d'établissement à la asse restreint Un texte m'indiqu |
|-----------------------------------|--------------------------------------------------------------------------------------------|-------------------------------------------------------------------------|
| Spécialité : Boulanger-pâtissier  |                                                                                            | prise pour chaque                                                       |
| Classe : Non renseigné(e)         |                                                                                            |                                                                         |
| Elèves dont la                    | moyenne coefficientée est égale ou supérieu                                                | re à 10 et qui ont été attestés                                         |
| Nom<br>Prénom                     | N° Candidat<br>Date de naissance                                                           |                                                                         |
| TESTaure                          | 02123027893 - 001<br>01/01/2001                                                            |                                                                         |
| Elèves dont la moyenne coeffic    | cientée est égale ou supérieure à 9 et inférieu<br>consultation du conseil de classe res   | ure à 10 et qui ont été attestés à la suite de la<br>streint            |
| Nom<br>Prénom                     | N° Candidat<br>Date de naissance                                                           |                                                                         |
| BOULANGER                         | 02123027894 - 001<br>01/01/2001                                                            |                                                                         |
| Elèves dont la moyenne coefficie  | entée est égale ou supérieure à 9 et inférieure<br>la consultation du conseil de classe re | e à 10 et qui n'ont pas été attestés à la suite de<br>estreint          |
| Nom<br>Prénom                     | N° Candidat<br>Date de naissance                                                           | Motif de la non délivrance de l'attestation                             |
| TEST<br>Jean                      | 02123027892 - 001<br>01/01/2001                                                            | Moyenne trop basse                                                      |
| Elèves dont la moyenne coeffic    | ientée est inférieure à 9 et qui n'ont pas été a<br>l'enseignement professionnel           | ttestés ou n'ayant pas eu de note chiffrée sur                          |
| Nom<br>Prénom                     | N° Candidat<br>Date de naissance                                                           |                                                                         |
| TEST<br>Eric                      | 02123027891 - 001<br>01/01/2001                                                            |                                                                         |

En bas de chaque page de mon document, je retrouve le **nom et la qualité du signataire** 

| Fait le, 03/07/2022 | Nom et qualité du signataire : Emilie Jolie |          |
|---------------------|---------------------------------------------|----------|
| Relevé de décision  |                                             | Page 1/3 |

Il ne me reste plus qu'à faire signer ce document au signataire indiqué pour ce type de document si je fais une édition papier.